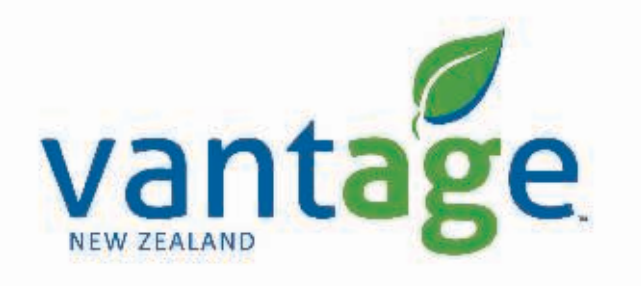

# xFill – RTK(Radio)

Setup for Trimble CFX-750/ CNHi FM-750 Displays

Setup xFill – CMR Radio

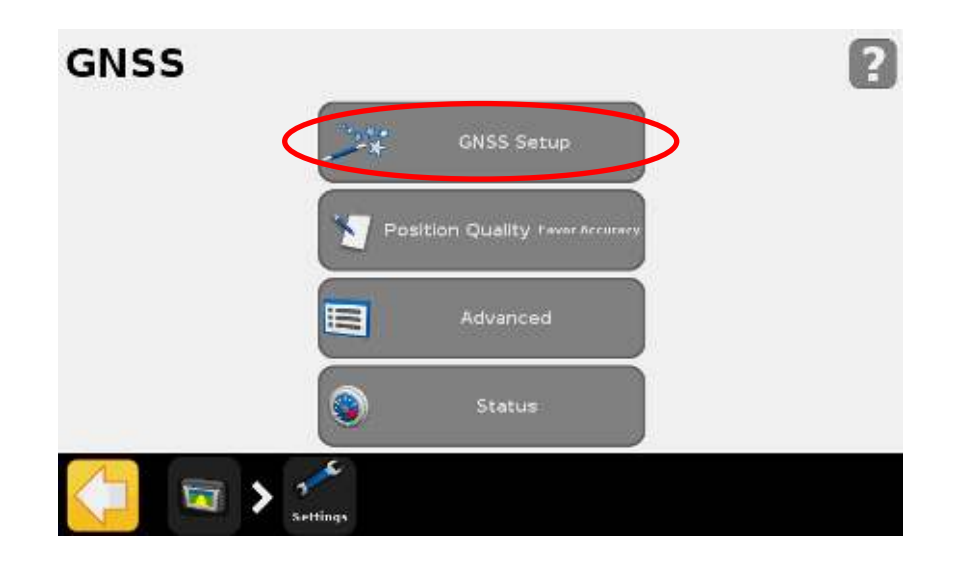

# GNSS Correction Source

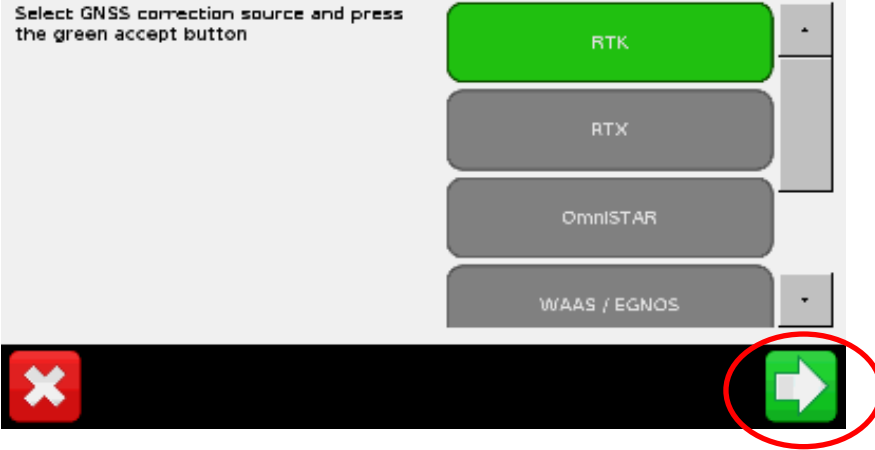

?

- Go to Settings -> GNSS -> GNSS Setup
- RTK Selected -> Next
- Generic CMR Radio Selected -> Next

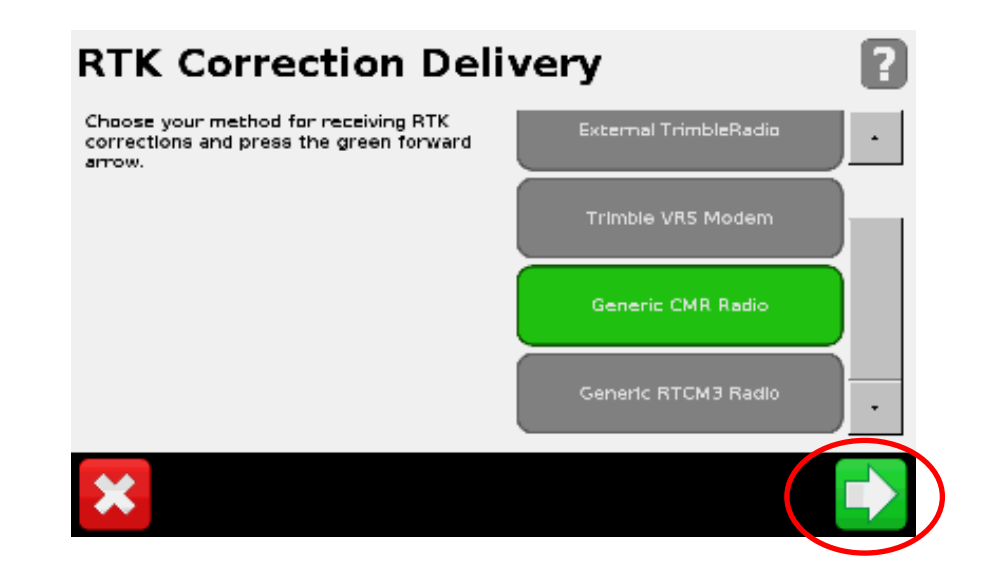

Setup xFill – CMR Radio

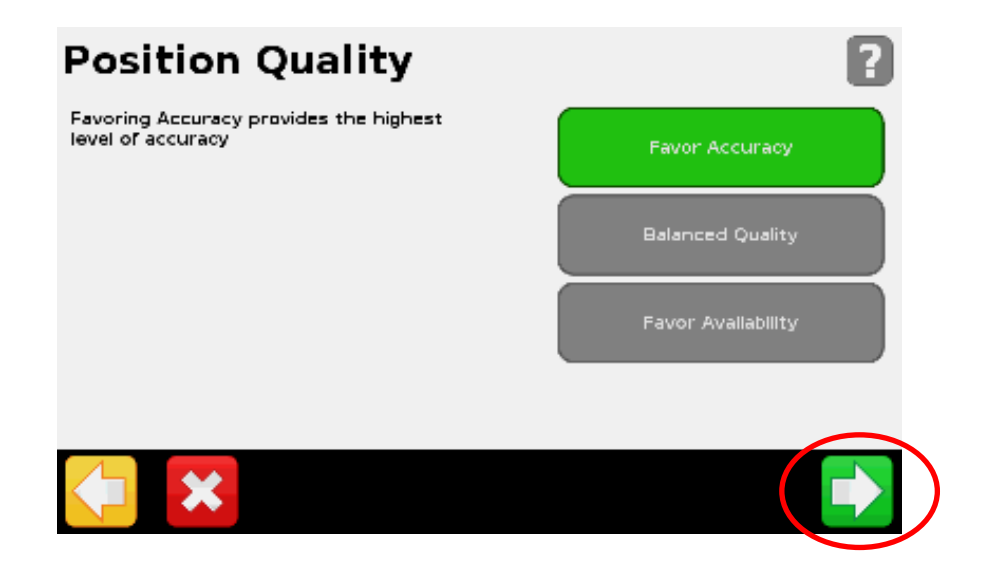

#### **Baud Rate**

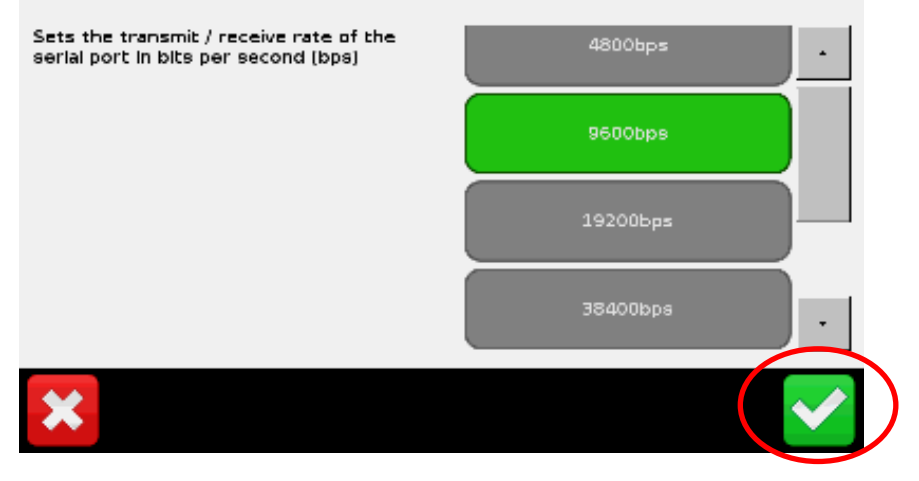

- Position Quality -> Next
- Baud Rate -> Next
- RTK Settings -> Next
- Generic CMR Radio Selected -> Next

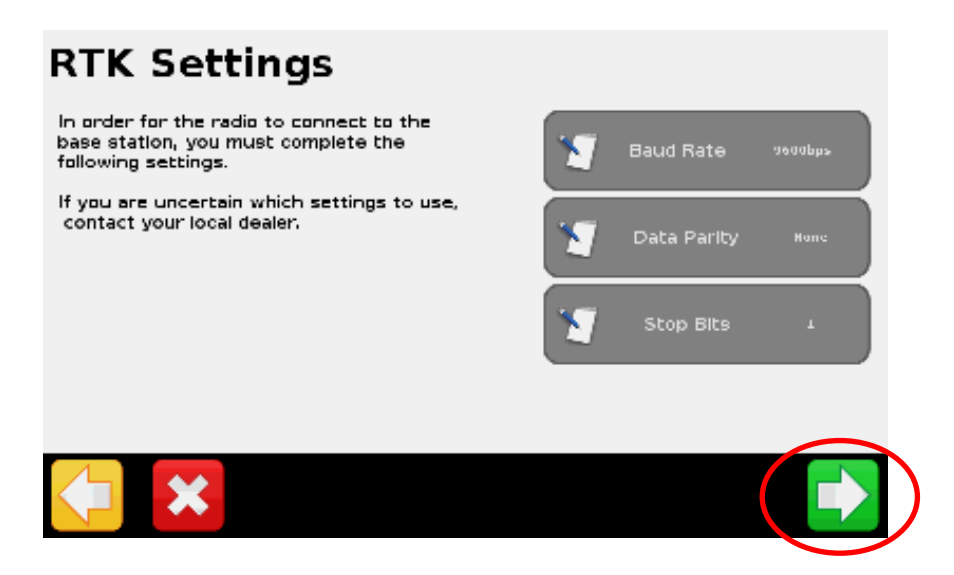

Setup xFill – CMR Radio

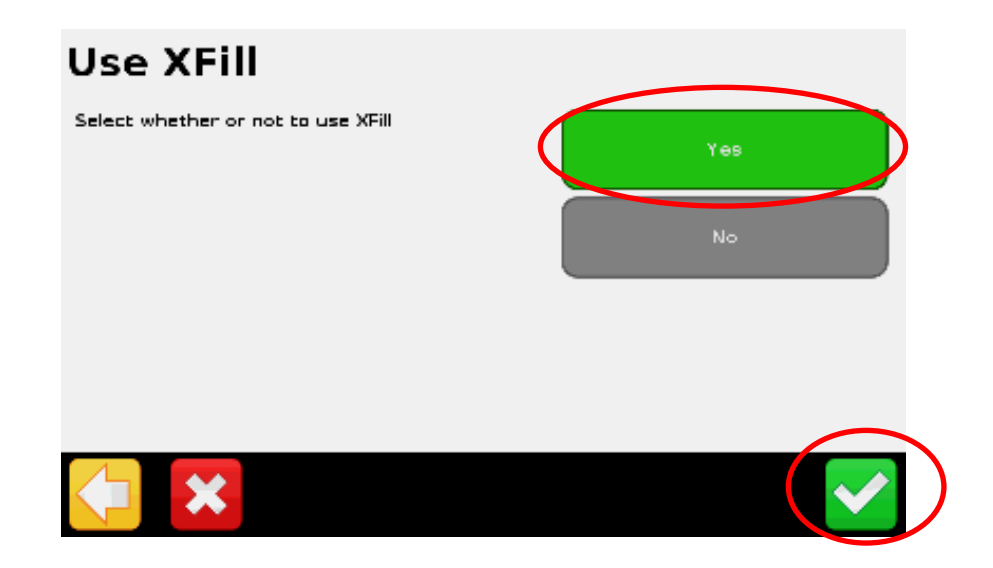

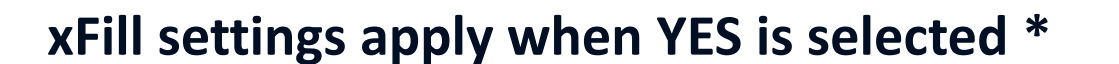

- Use xFill (Yes/No) Yes -> Next
- Frequency -> Next

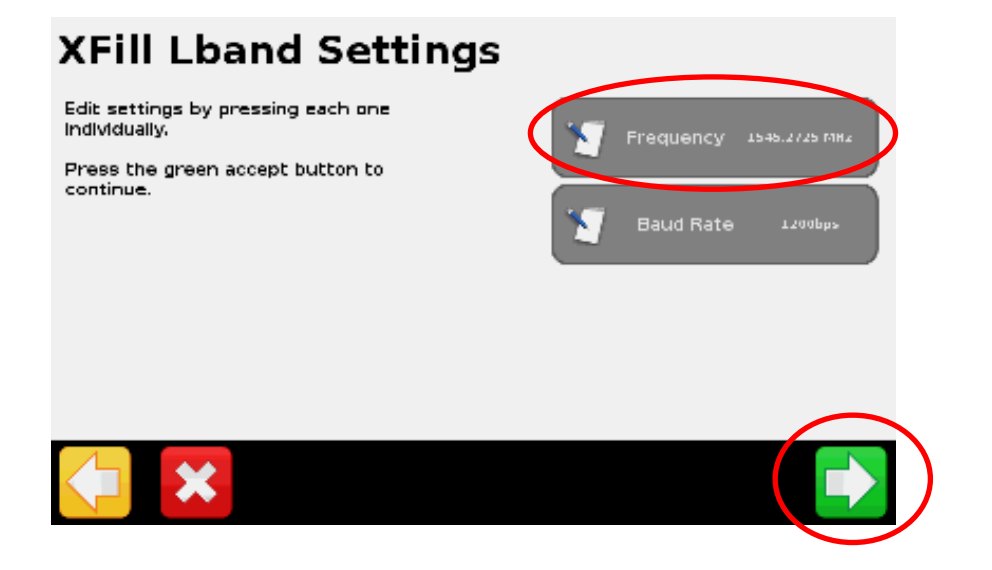

\* xFill Recommended when a surveyed base station/network are used

Setup xFill – CMR Radio

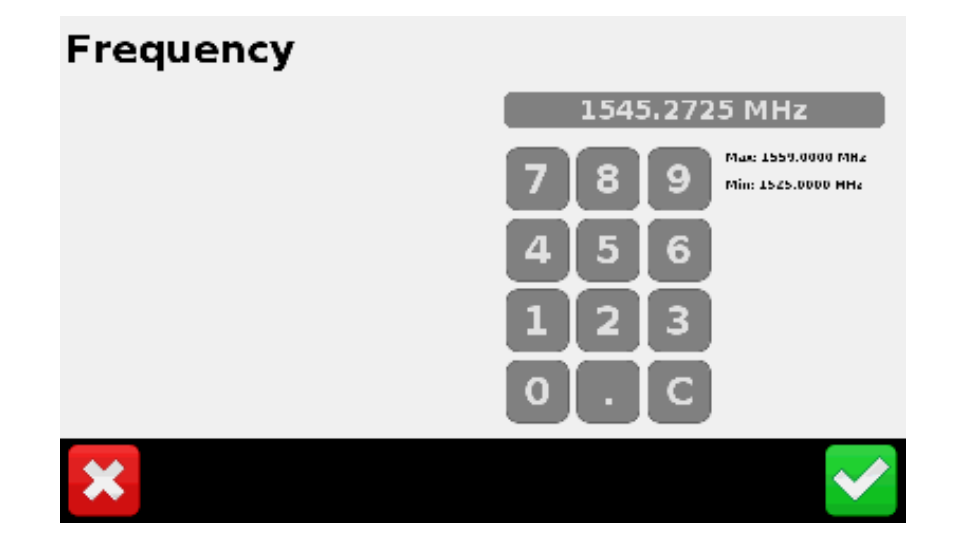

#### XFill Lband Settings

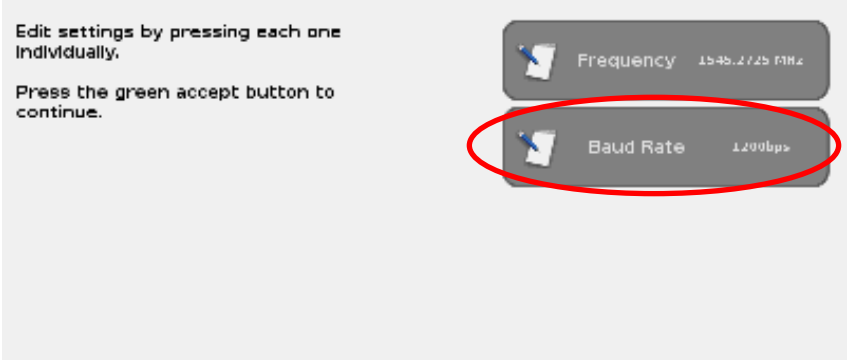

- New Zealand Settings
- Enter the new frequency 1545.2725 MHz
- Then Select Baud Rate button
- Choose 1200bps for NZ -> Next

#### **Baud Rate**

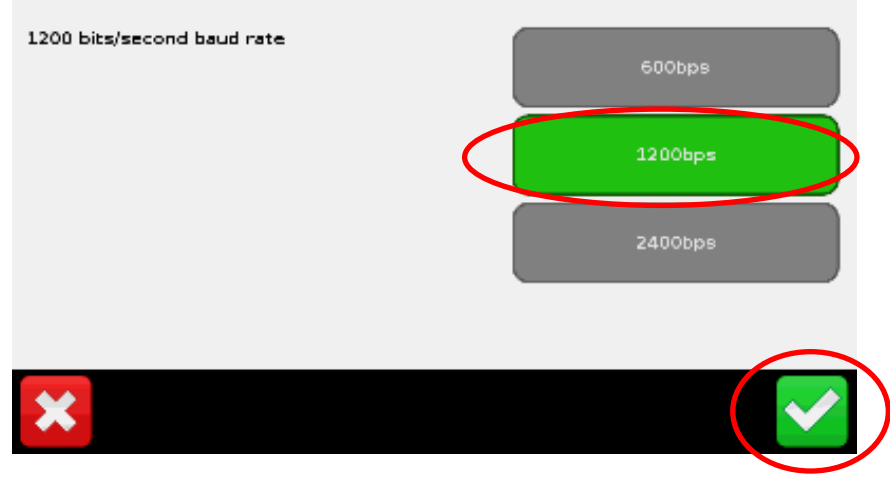

Setup xFill – CMR Radio

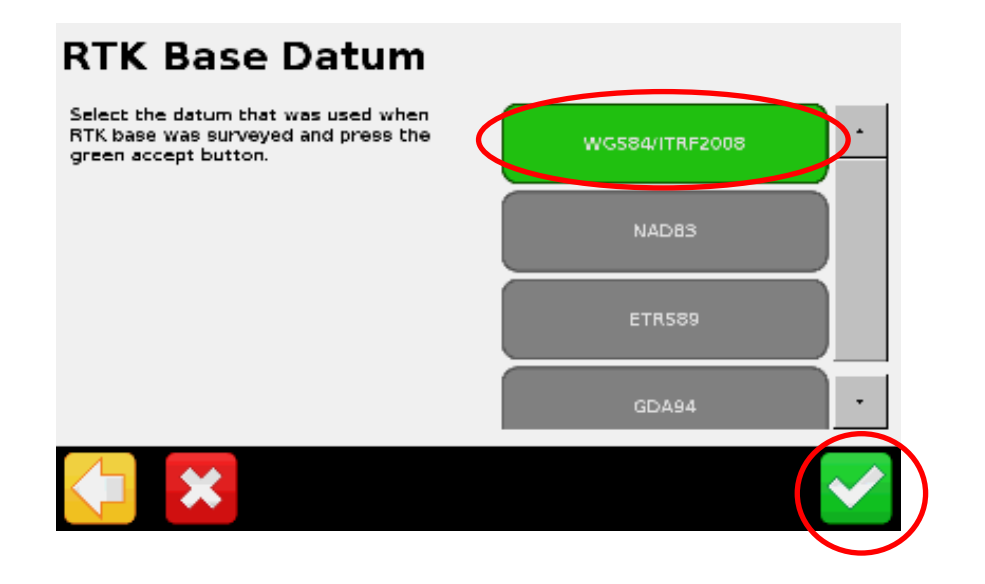

## **RTK Base Station Datum setting**

- If xFill is in use, this should already be set press the check mark
- \* RTK Base Datum WGS84/ITRF2008 is used